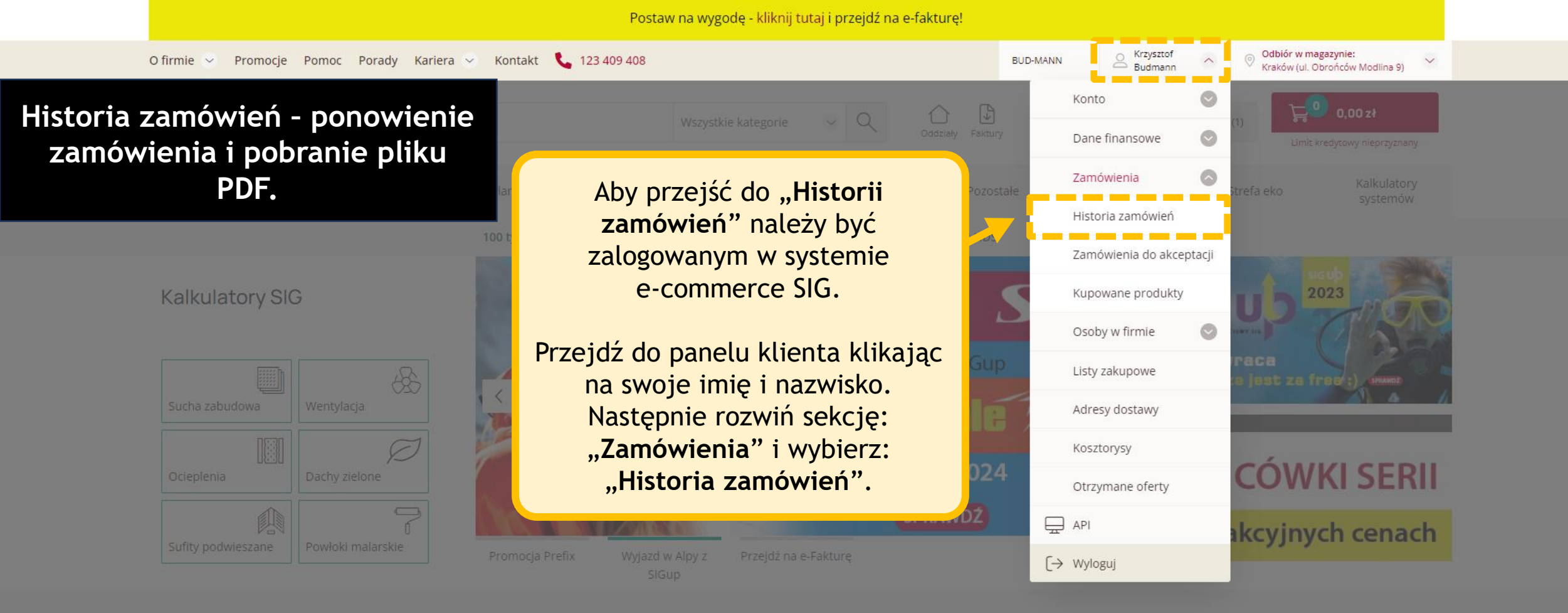

## POLECANE

Zobacz więcej

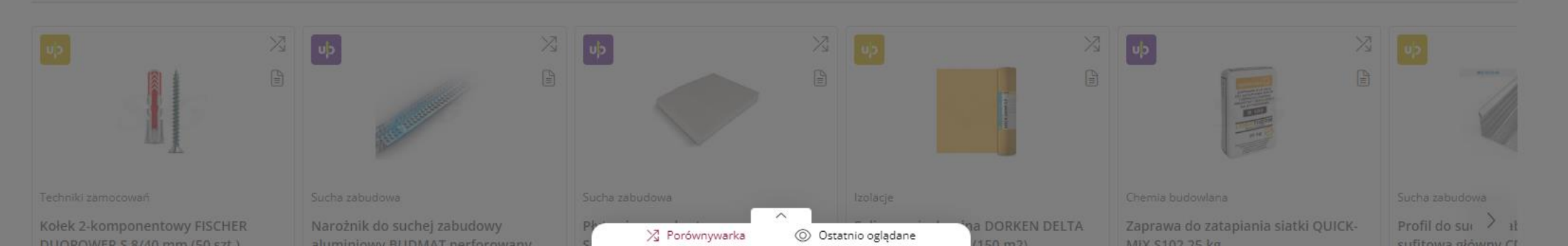

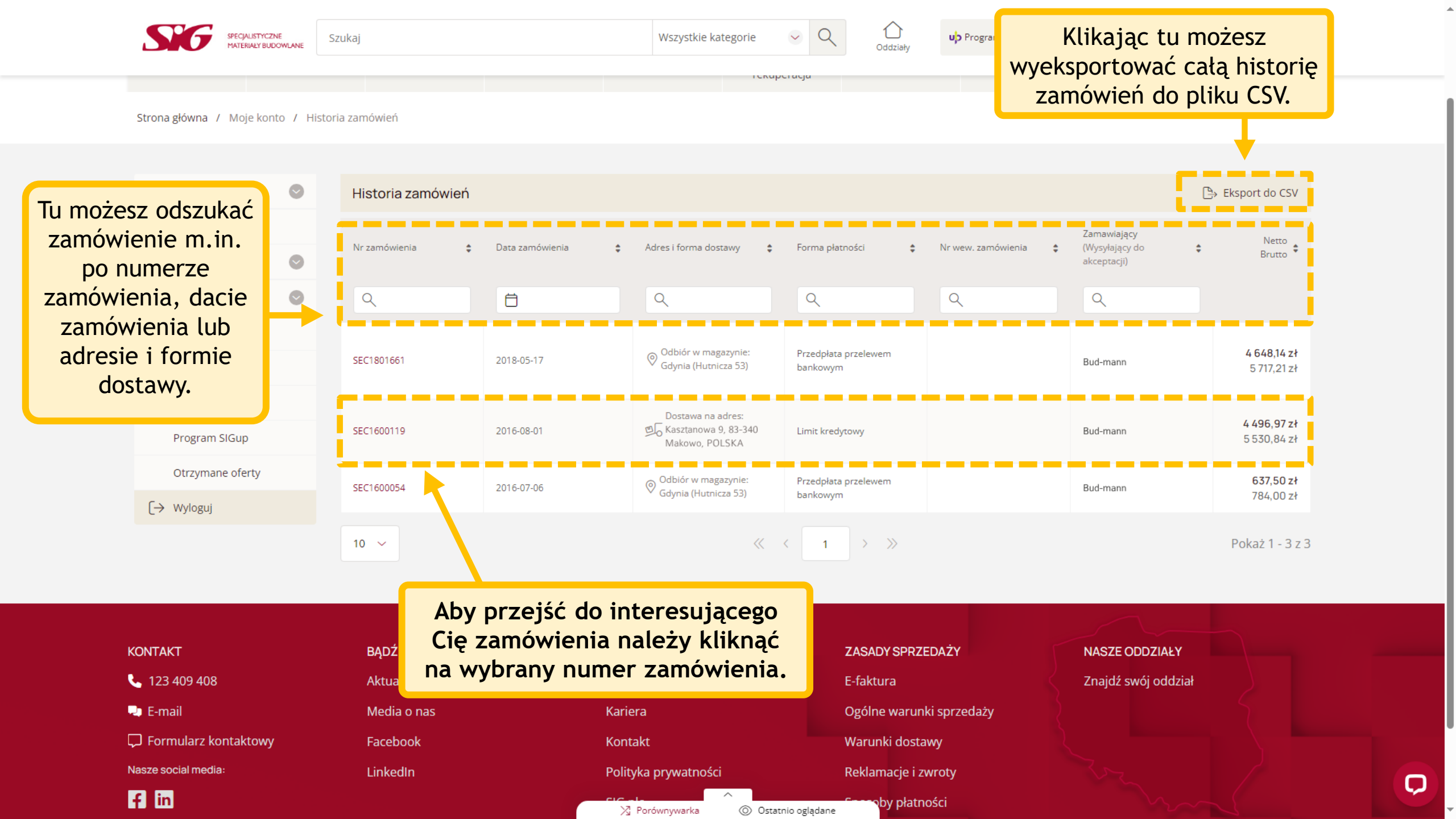

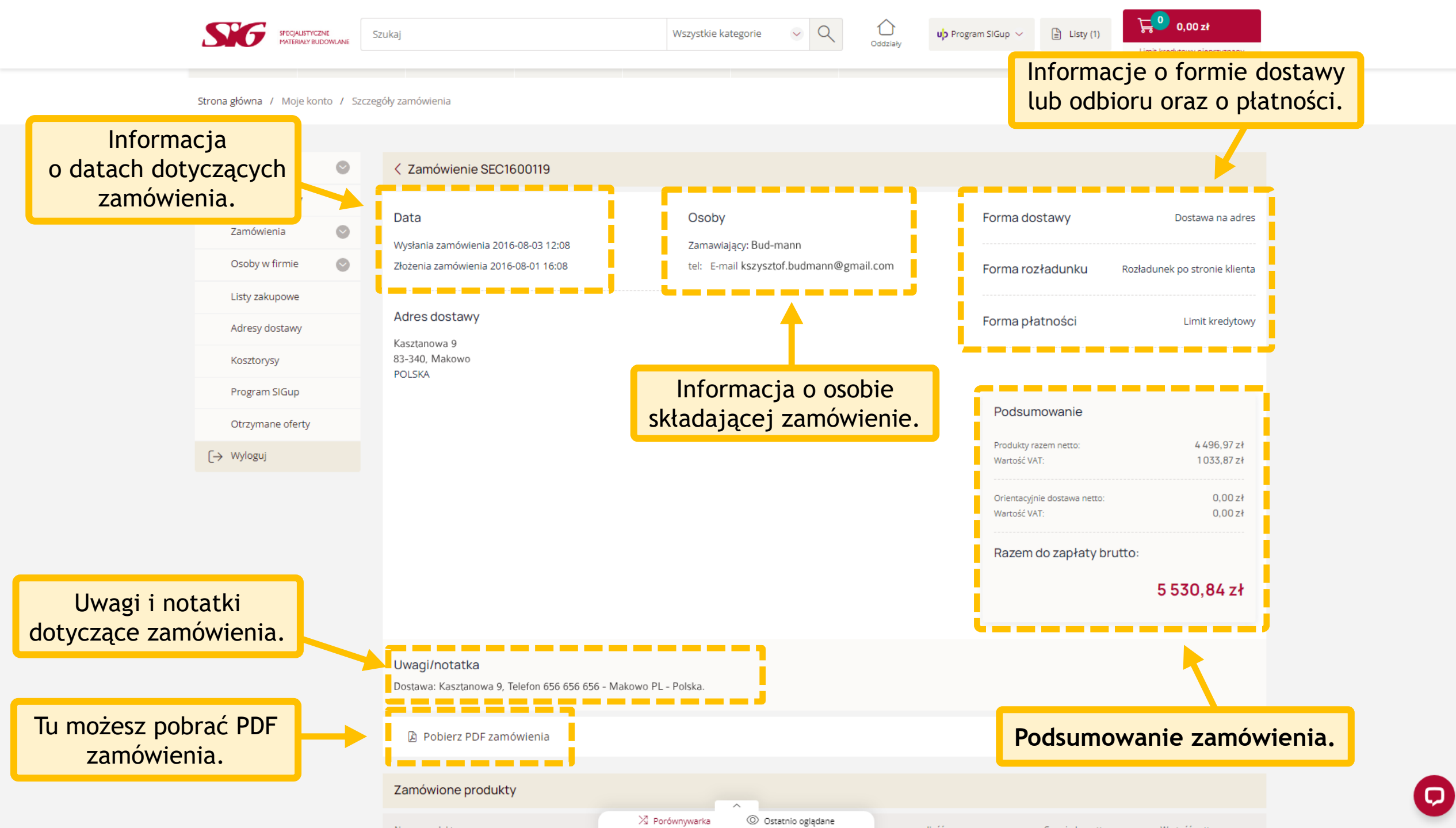

Oddział

**∖**⊑⁰ 0,00 zł

## 🗟 Pobierz PDF zamówienia

Informacje dotyczące Zamówione produkty zamówionych produktów. Nazwa produktu llość Cena jedn. netto Wartość netto Chcesz przejść WEŁNA MIN. NA SIATCE PROROX WM 920 PL 040/500/5000 (5) ROC 155 m2 12,75 zł/m2 1976,25 zł Indeks SIG: T053492 Indeks producenta: 174780 do karty produktu? (31 rolka) WEŁNA MIN. NA SIATCE PROROX WM 920 CZ 050/500/4500 (4,5) ROC 108 m2 Kliknij w nazwę produktu. 14.09 zł/m2 1 521,72 zł Indeks SIG: T052731 Indeks producenta: 186707 (24 rolka) WEŁNA MIN. NA SIATCE PROROX WM 920 PL 060/500/5000 (5.0) ROC 60 m2 16.65 zł/m2 999.00 zł Indeks SIG: T022249 (12 rolka) Dokumentację do zakupionych 10 ~ Pokaż 1 - 3 z 3 Tu możesz ponowić zamówienie. produktów pobierzesz Kliknij "Dadaj produkty do koszyka". w tym miejscu. Dodaj produkty do koszyka Brak jakiegoś dokumentu? Dokumenty produktowe Skontaktuj się z naszą Typ dokumentu Nazwa produktu infolinia 123 409 408 Q Wszystkie lub napisz do nas maila na: kontakt@sig.pl -Wełna mineralna na siatce ROCKWOOL PROROX WM 920 λ=0,40 W/mK 50/500/4500 mm (4,5 m2) Karta techniczna produktu Pobierz sprawdzimy u dostawcy czy  $\langle\!\langle$   $\langle$  1  $\rangle$   $\rangle\!\rangle$ 10 🗸 Pokaż 1 - 1 z 1 dany produkt posiada dokumentację. Pobierz wszystkie załączniki